### Submitting a ticket—Termination Notice

Use this ticket to request a student be removed from a position within your department. Evaluations do not need to be submitted with the Termination Notice; however, evaluations need to be current within the personnel file in your office. A link to the Termination Notice form is available within the ticket. Please submit individual tickets for each student you are requesting be terminated. There should be one termination notice form attached to each ticket unless you are terminating a student who has multiple positions in your department. In that case you can attach multiple termination forms to a single ticket which clearly distinguish the multiple positions that need to be terminated. Adding a comment in the additional details box alerting us to the fact that the student had multiple positions within your department will also help us accurately process your request.

If you believe you have a termination for cause, please call the Student Employment office to discuss your situation. If it is agreed that your situation is a termination for cause, please refer to <u>Submitting a ticket—Termination for Cause</u>.

### Step 1—Open the Termination Notice ticket type

Choose the **Termination Notice** ticket type on the Cherwell home page.

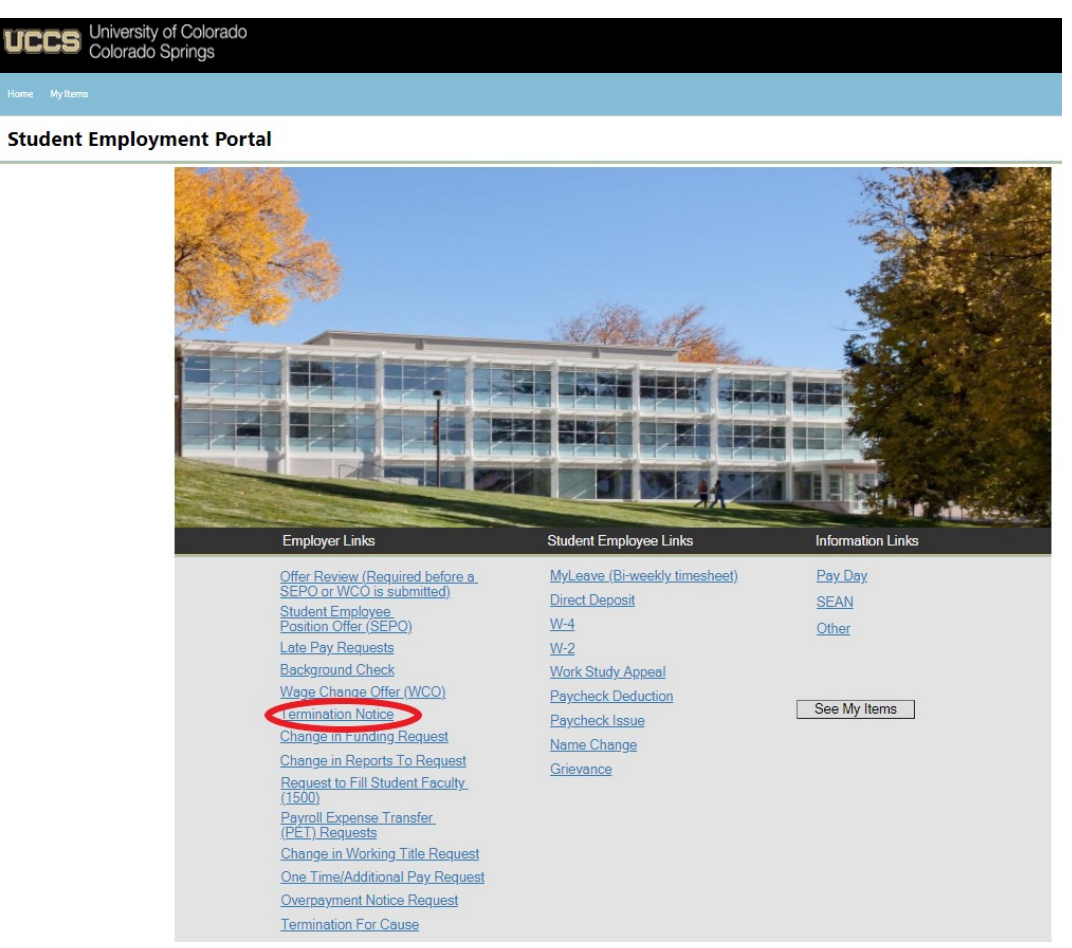

### Step 2—Select the Student Name

Put your cursor in the student name box. Then either type the student name (as the name is in CU-SIS) or use the search button (see red circle below) to look up the student. We ask for this information so that we can search within Cherwell for requests specific to a student.

**Tip:** If you are having trouble finding the student, type their email address in the student name box. This will usually match the student in the system.

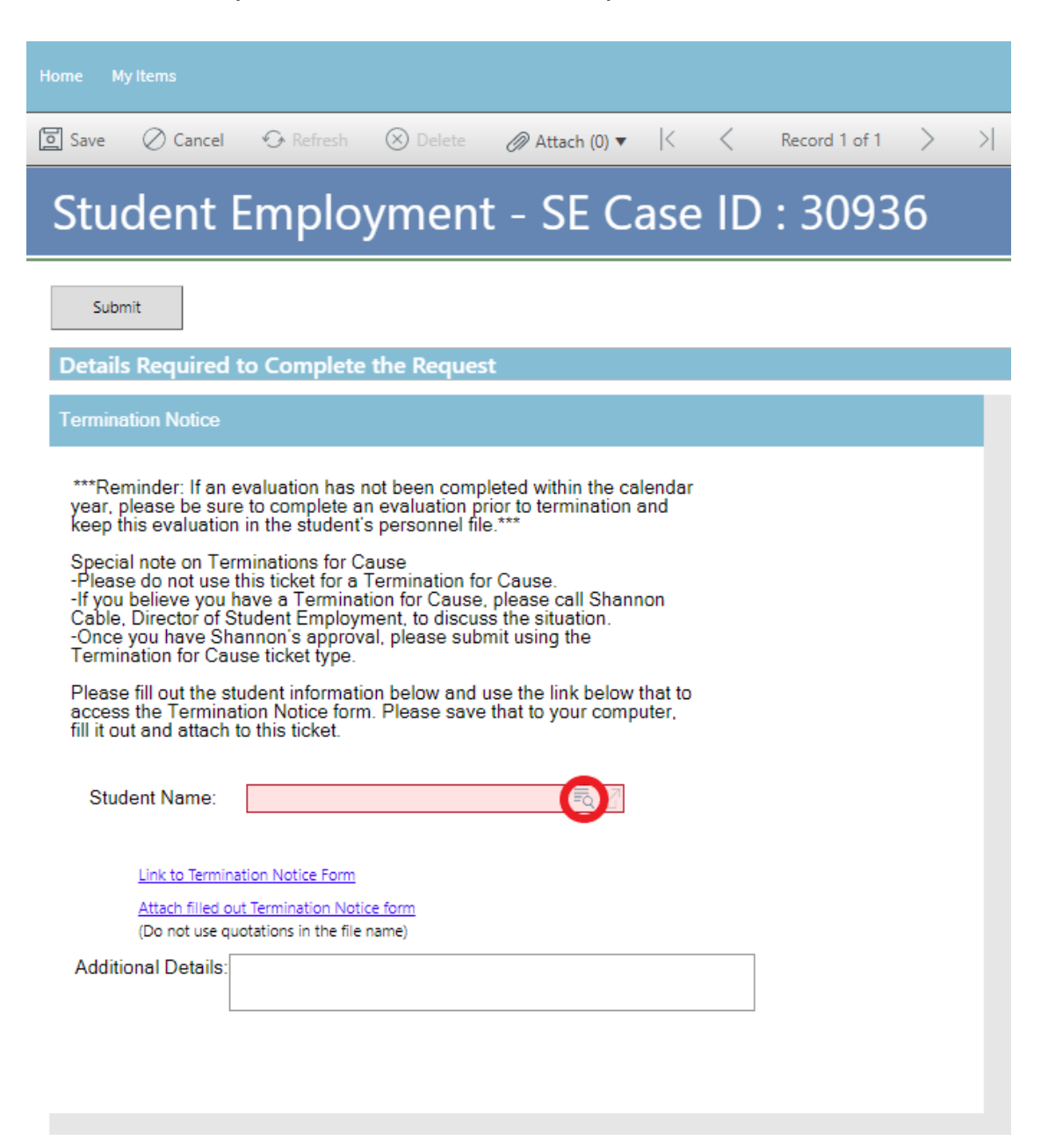

If you have already completed the Termination Notice, skip to <u>Step 4: Attaching Your Docu-</u><u>ments</u>. Otherwise, proceed to <u>Step 3: Completing Your Documents</u>.

Click on the link for the Termination Notice form. This is the same form you would access from our website: <u>https://stuemp.uccs.edu/forms</u>.

| Home My Items                                                                                                    |        |
|----------------------------------------------------------------------------------------------------|--------|
| 🔄 Save 🖉 Cancel 😪 Refresh ⊗ Delete 🖉 Attach (0) ▼ 🛛 < < Record 1 of 1 >                                                                                                    | $\geq$ |
| Student Employment - SE Case ID : 30936                                                                                                    |        |
| Submit                                                                                                    |        |
| Details Required to Complete the Request                                                                                                    |        |
| Termination Notice                                                                                                    |        |
| <ul> <li>***Reminder: If an evaluation has not been completed within the calendar year, please be sure to complete an evaluation prior to termination and keep this evaluation in the student's personnel file.***</li> <li>Special note on Terminations for Cause.</li> <li>-Please do not use this ticket for a Termination for Cause.</li> <li>-If you believe you have a Termination for Cause, please call Shannon Cable, Director of Student Employment, to discuss the situation.</li> <li>-Once you have Shannon's approval, please submit using the Termination for Cause ticket type.</li> <li>Please fill out the student information below and use the link below that to access the Termination Notice form. Please save that to your computer, fill it out and attach to this ticket.</li> </ul> |        |
| Student Name:                                                                                                    |        |
| Link to Termination Notice Form         Attach filled out Termination Notice form         (Do not use quotations in the file name)         Additional Details:                                                                                                    |        |
|                                                                                                    |        |

You will need to download and save the form to your computer before filling out the information. If you open the form and just start typing, the information will not save when you save the document.

| Be sure to get signatures before ye | ou attach your document | to your Cherwell ticket. |
|-------------------------------------|-------------------------|--------------------------|
|-------------------------------------|-------------------------|--------------------------|

| Termination Notice.pdf |                                                                                                    | 1/1                                                    |                                                                               |                                                                                                | Ċ | • • | • <b>□</b> • |
|------------------------|----------------------------------------------------------------------------------------------------|--------------------------------------------------------|-------------------------------------------------------------------------------|------------------------------------------------------------------------------------------------|---|-----|--------------|
|                        | UPPS University of Colo<br>Colorado Springs                                                             | rado Student I<br>Cragmor H<br>1420 Aust<br>Colorado S | Employment Office<br>Hall, Room 104<br>in Bluffs Parkway<br>Springs, CO 80918 | Phone: 719-255-3454<br>Email: stuemp@uccs.edu<br>Web: www.uccs.edu/stuemp<br>Cherwell Ticket # |   |     |              |
|                        | Student Employee Term                                                                                   | ination Notio                                          | CE Date                                                                       | :                                                                                              |   |     |              |
|                        | Dear                                                                                                    |                                                        |                                                                               |                                                                                                |   |     |              |
|                        | This document serves as notice that you rado Springs <i>Working Title</i> has been terminated effective | ur student employee<br>i                               | e position with the L<br>in the 40001 Chancel                                 | University of Colorado Colo-<br>lors Office                                                    |   |     |              |
|                        | Either party, employer or employee, ma<br>tion is terminated during the semester m                      | y end employment a<br>nay not get another              | at any time. A work<br>work study job that                                    | study employee who's posi-<br>semester.                                                        |   |     |              |
|                        |                                                                                                    |                                                        |                                                                               |                                                                                                |   |     |              |
|                        | Supervisor Name                                                                                         | Supervisor Signature                                   | Reports to Positi                                                             | ion# Date                                                                                      |   |     |              |
|                        | Dept. Approver Name                                                                                     | Approver Signature                                     | Di                                                                            | ate                                                                                            |   |     |              |
|                        | Effective Date:                                                                                         |                                                        | Em                                                                            | nployee ID #:                                                                                  |   |     |              |
|                        | Name:                                                                                                   |                                                        | Po                                                                            | sition #:                                                                                      |   |     |              |
|                        | Working Title: Working Title                                                                            |                                                        | Stu                                                                           | ident ID #:                                                                                    |   |     |              |
|                        | Action Reason: Choose One                                                                               |                                                        | Pa                                                                            | y Rate:                                                                                        |   |     |              |
|                        | Department #: 40001 Chancellors Office                                                                  |                                                        |                                                                               |                                                                                                |   |     | •            |
|                        | Reason for Termination:                                                                                 |                                                        |                                                                               |                                                                                                |   |     |              |
|                        | Please explain the reason for termination                                                               | n.                                                     |                                                                               |                                                                                                |   |     | +            |
|                        |                                                                                                    |                                                        |                                                                               |                                                                                                |   |     |              |
|                        | e                                                                                                    | tudent Employment O                                    | Hico Only:                                                                    |                                                                                                |   |     |              |

**Note:** When saving your documents, please do not use quotation marks in the file name. For some reason, Cherwell will not allow us to open documents with quotation marks in the file name.

# Step 4—Attaching Your Documents

Once you have the form completed and signed, attach it to your ticket using one of the options shown below:

| Home My Items                                                                                                    |                                                                                                    |                                                                                                    | Use the                                                                                                    | e attachi                              | ment | tool          |     |
|----------------------------------------------------------------------------------------------------|----------------------------------------------------------------------------------------------------|----------------------------------------------------------------------------------------------------|----------------------------------------------------------------------------------------------------|----------------------------------------|------|---------------|-----|
| Save 🖉 Cancel                                                                                                    | 🗘 Refresh                                                                                                    | 🛞 Delete                                                                                                    | 🖉 Attach (0) 🗸                                                                                                    | <                                      | <    | Record 1 of 1 | > > |
| Student                                                                                                    | Employ                                                                                                    | vment                                                                                                    | - SE Ca                                                                                                    | ase                                    | ID   | : 3093        | 86  |
| Submit                                                                                                    |                                                                                                    |                                                                                                    |                                                                                                    |                                        |      |               |     |
| <b>Details Required</b>                                                                                                    | to Complete t                                                                                                    | the Request                                                                                                    |                                                                                                    |                                        |      |               |     |
| Termination Notice                                                                                                    |                                                                                                    |                                                                                                    |                                                                                                    |                                        |      |               |     |
| ***Reminder: If an e<br>year, please be sure<br>keep this evaluation<br>Special note on Ter<br>-Please do not use f<br>-If you believe you h<br>Cable, Director of S<br>-Once you have Sha<br>Termination for Cau<br>Please fill out the st<br>access the Termina<br>fill it out and attach | valuation has no<br>in the student's<br>minations for Ca<br>his ticket for a Te<br>ave a Termination<br>tudent Employme<br>annon's approval<br>se ticket type.<br>udent information<br>to Notice form.<br>to this ticket. | ot been complet<br>evaluation prior<br>personnel file.**<br>use<br>ermination for C<br>on for Cause, pl<br>ent, to discuss t<br>I, please submit<br>n below and use<br>Please save th | ed within the cal<br>to termination a<br>cause.<br>ease call Shann<br>he situation.<br>using the<br>the link below t<br>at to your compu | endar<br>and<br>on<br>that to<br>uter, |      |               |     |
| Student Name:                                                                                                    |                                                                                                    |                                                                                                    | ₹. []                                                                                                    |                                        |      |               |     |
| Link to Termina<br>Attach filled ou<br>(Do not use qu                                                                                                    | ition Notice Form<br>It Termination Notice<br>Otations in the me n                                                                                                    | form Use                                                                                                    | the link                                                                                                    |                                        |      |               |     |
| Additional Details:                                                                                                    |                                                                                                    |                                                                                                    |                                                                                                    |                                        |      |               |     |
|                                                                                                    |                                                                                                    |                                                                                                    |                                                                                                    |                                        |      |               |     |

You can either drag and drop your file or you can click the Select Files button to find your saved file. When you have selected the file to attach, you will see the file you are attaching below the Select Files button (see second image below). Click the Submit button to attach your document.

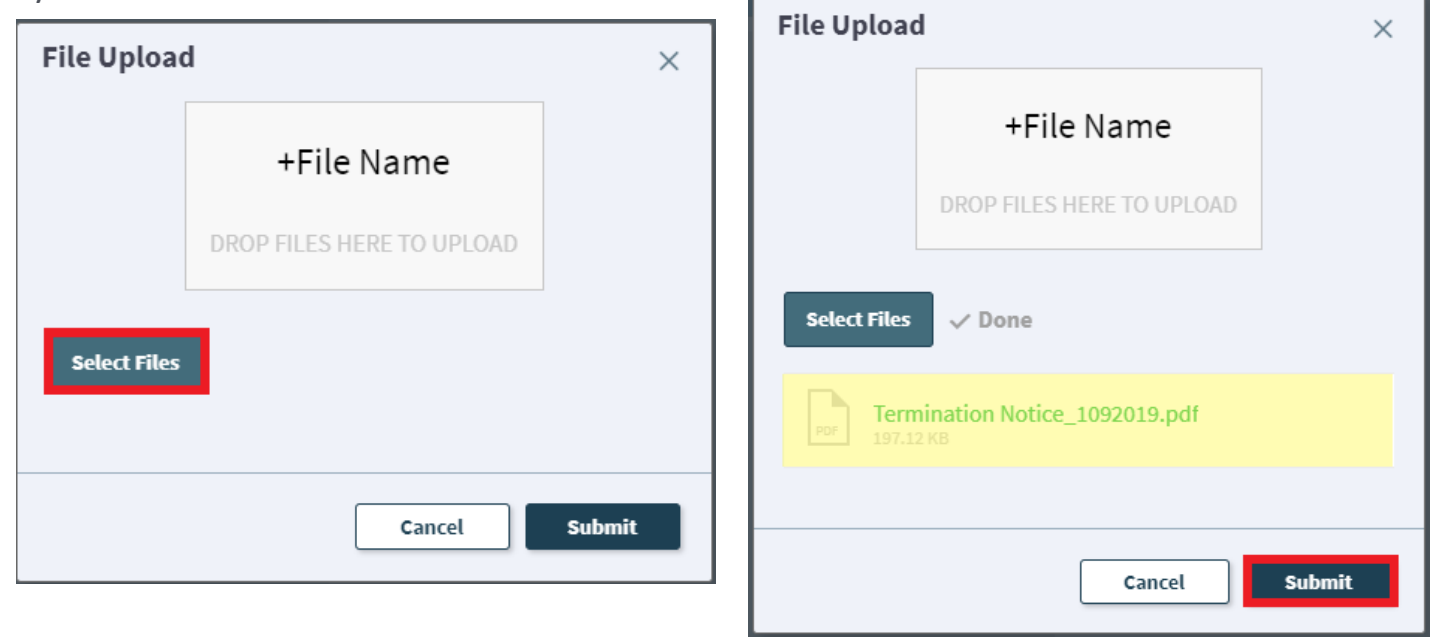

Repeat this step until all applicable documents have been attached.

You can confirm that your documents have been attached by checking the paperclip icon. You can also open any attachments to be sure that you have attached the correct documents and that they are completely filled out. Be sure you have your pop-up blocker turned off if you are trying to open attachments.

| Home Myltems                                                                                                    |
|----------------------------------------------------------------------------------------------------|
| Save ⊘ Cancel ↔ Refresh ⊗ Delete 🥖 Attach (1) ▼  < < Record 1 of 1 > >                                                                                                    |
| Student Employment Termination Notice_1092019 Dopen                                                                                                    |
| Submit                                                                                                    |
| Details Required to Complete the Request                                                                                                    |
| Termination Notice                                                                                                    |
| ***Reminder: If an evaluation has not been completed within the calendar year, please be sure to complete an evaluation prior to termination and keep this evaluation in the student's personnel file.*** Special note on Terminations for Cause -Please do not use this ticket for a Termination for Cause. If you believe you have a Termination for Cause, please call Shannon Cable, Director of Student Employment, to discuss the situationOnce you have Shannon's approval, please submit using the Termination for Cause information below and use the link below that to access the Termination Notice form. Please save that to your computer, fill it out and attach to this ticket. |
| Student Name:                                                                                                    |
| Link to Termination Notice Form<br>Attach filled out Termination Notice form<br>(Do not use quotations in the file name)                                                                                                    |
| Additional Details:                                                                                                    |

If you check your documents before submitting the ticket and see that you attached the wrong document, please attach the correct document before you submit. If you have already submitted your ticket, please refer to the Editing a Ticket section of the Abbreviated User Guide to attach the correct attachment to your ticket.

Users can delete any incorrect attachments. Follow the same steps described on the previous page to open and check a document but select Delete instead of Open. Cherwell will ask you if you are sure you want to delete. Once you confirm, your document will no longer be attached to the ticket.

| Home My Items                                                                                                    |                                                                                                    |     |
|----------------------------------------------------------------------------------------------------|----------------------------------------------------------------------------------------------------|-----|
| Save ⊘ Cancel ⊕ Refresh ⊗ D<br>Student Employm                                                                                                    | Celete Attach (1) ▼  < < Record 1 of 1 > <br>Attach file<br>Cent Termination Notice_1092019 ► Open |     |
| Submit Details Required to Complete the R Termination Notice                                                                                                    | Delete                                                                                             |     |
| ***Reminder: If an evaluation has not<br>year, please be sure to complete an ev<br>keep this evaluation in the student's pe<br>Special note on Terminations for Caus<br>-Please do not use this ticket for a Ter<br>-If you believe you have a Termination<br>Cable, Director of Student Employmen<br>-Once you have Shannon's approval, p<br>Termination for Cause ticket type. | Are you sure you want to delete<br>Termination Notice_1092019?                                     | ×   |
| access the Termination Notice form. P<br>fill it out and attach to this ticket.<br>Student Name:                                                                                                    | No                                                                                                 | Yes |
| Link to Termination Notice Form<br>Attach filled out Termination Notice form<br>(Do not use quotations in the file name)<br>Additional Details:                                                                                                    |                                                                                                    |     |

# Step 5—Submitting Your Ticket

You can add any comments in the Additional Details box, if needed. Then you can submit your ticket by clicking on one of the options shown below:

| Home                     | My Items                                                                                                    |                                                                                                    |                                                                               |                                                                        |                   |   |               |   |   |                  |      |        |
|--------------------------|----------------------------------------------------------------------------------------------------|----------------------------------------------------------------------------------------------------|-------------------------------------------------------------------------------|------------------------------------------------------------------------|-------------------|---|---------------|---|---|------------------|------|--------|
| 🧧 s                      | ave 🖉 Cancel                                                                                                    | 🗘 Refresh                                                                                                    | 🛞 Delete                                                                      | Ø Attach (1) ▼                                                         | K                 | < | Record 1 of 1 | > | > | 8 Current Record | List | 🔡 Grid |
|                          | Submit                                                                                                    |                                                                                                    |                                                                               |                                                                        |                   |   |               |   |   |                  |      |        |
| De                       | etails Required                                                                                                    | to Complete                                                                                                    | the Reques                                                                    | st .                                                                   |                   |   |               |   |   |                  |      |        |
| Те                       | rmination Notice                                                                                                    |                                                                                                    |                                                                               |                                                                        |                   |   |               |   |   |                  |      |        |
| y<br>k                   | **Reminder: If an<br>ear, please be sur<br>eep this evaluatio                                                               | evaluation has r<br>re to complete a<br>n in the student                                                         | not been comp<br>n evaluation p<br>s personnel file                           | eted within the ca<br>rior to termination<br>e.***                     | alendar<br>and    |   |               |   |   |                  |      |        |
| S<br>- <br>- <br>- <br>T | pecial note on Te<br>Please do not use<br>f you believe you<br>able, Director of S<br>Once you have Sh<br>ermination for Ca | rminations for C<br>this ticket for a<br>have a Termina<br>Student Employr<br>annon's approv<br>use ticket type. | ause<br>Termination fo<br>tion for Cause<br>nent, to discus<br>al, please sub | or Cause.<br>, please call Shani<br>as the situation.<br>mit using the | non               |   |               |   |   |                  |      |        |
| P<br>a<br>fi             | lease fill out the s<br>ccess the Termina<br>Il it out and attach                                                           | tudent informati<br>ation Notice forn<br>to this ticket.                                                         | on below and<br>n. Please save                                                | use the link below<br>that to your comp                                | that to<br>outer, |   |               |   |   |                  |      |        |
|                          | Student Name:                                                                                                    |                                                                                                    |                                                                               | ₹0                                                                     |                   |   |               |   |   |                  |      |        |
|                          | Link to Termin                                                                                                    | nation Notice Form                                                                                               |                                                                               |                                                                        |                   |   |               |   |   |                  |      |        |
|                          | <u>Attach filled o</u><br>(Do not use q                                                                                     | out Termination Noti<br>uotations in the file                                                                    | <u>ce form</u><br>name)                                                       |                                                                        |                   |   |               |   |   |                  |      |        |
| ŀ                        | Additional Details:                                                                                                    |                                                                                                    |                                                                               |                                                                        |                   |   |               |   |   |                  |      |        |
|                          |                                                                                                    |                                                                                                    |                                                                               |                                                                        |                   |   |               |   |   |                  |      |        |
|                          |                                                                                                    |                                                                                                    |                                                                               |                                                                        |                   |   |               |   |   |                  |      |        |
|                          |                                                                                                    |                                                                                                    |                                                                               |                                                                        |                   |   |               |   |   |                  |      |        |
|                          |                                                                                                    |                                                                                                    |                                                                               |                                                                        |                   |   |               |   |   |                  |      |        |
|                          |                                                                                                    |                                                                                                    |                                                                               |                                                                        |                   |   |               |   |   |                  | Subr | nit    |

Please note that clicking Save does not save the ticket for you to edit later. It does submit the ticket same as if you click on either of the Submit buttons.

#### Step 6—Communication

Once you have submitted your ticket, you will receive a confirmation email. This email provides you with your ticket number, the type of ticket submitted, and which documents you attached to the ticket.

|                            | Student Employment He              | elp Jennifer Biga                                         |
|----------------------------|------------------------------------|-----------------------------------------------------------|
| $\sim$                     | Student Employment T               | icket 5404 SE Termination Notice Inquiry has been created |
| роғ<br><u> </u> Тег<br>171 | mination,Douglas2016.pdf _<br>I KB |                                                           |
|                            |                                    |                                                           |
|                            |                                    | SE Case 5404                                              |

Description: SE Termination Notice Inquiry

Customer Name: Jennifer Biga Phone: +1 (719)255-3564 Email: jbiga@uccs.edu

We are pleased to inform you that your case has been added to the Student Employment system. Your record ID is 5404. Please retain this number for reference purposes. One of our representatives will contact you shortly.

Please do not hesitate to contact UCCS Student Employment if you have any questions, or use our Customer Portal to view more details: <u>SE Case 5404</u>.

UCCS Student Employment 1420 Austin Bluffs Parkway Colorado Springs, CO 80918 Cragmor Hall 104 719-255-3454 office 719-255-3650 fax If we review your ticket and find that we cannot process the ticket without additional information, we will send you an email requesting the information we need. The case will remain pending. The easiest way to resolve issues is to reply to any emails you receive that were sent through Cherwell regarding the ticket. The other option is to use the Editing a Ticket section of the Abbreviated User Guide.

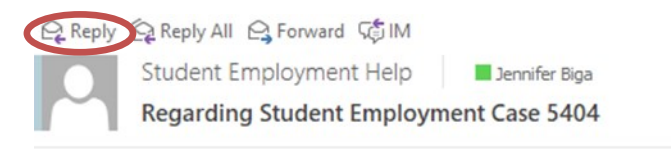

Student Employment Case 5404

Dear Jennifer,

Regarding your <u>SE Case 5404</u>, logged on 6/18/2018 11:35 AM, we have the following question or update:

Please attach an updated form with signatures. We cannot process this termination until we receive a signed termination notice request.

Please do not hesitate to contact UCCS Student Employment if you have any questions, or use our Customer Portal to view <u>SE Case 5404</u> for more details.

UCCS Student Employment 1420 Austin Bluffs Parkway Colorado Springs, CO 80918 Cragmor Hall 104 719-255-3454 office 719-255-3650 fax

Once we have reviewed your ticket, if everything looks accurate, we will log an effective date and a follow-up date on the ticket in our system. This will generate another email and move the case to pending.

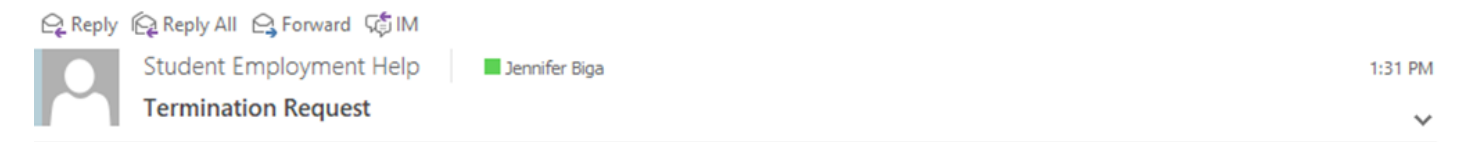

We have reviewed the termination request you submitted for the second second se

#### {CMI: HRPROD018686}

Note: This step may be skipped if the termination happens in the past. In that case, we will review the ticket and, if we have all of the information, process the termination at any time. You may not receive the above email but you will receive the email on the following page confirming that the termination has been completed.

Once we have completed the termination, you will receive an email confirming that we have resolved the ticket.

Reply Reply All C Forward St IM

Student Employment Help

Student Employment Case 5404 SE Termination Notice Inquiry has been resolved

#### Student Employment Case 5404

We are pleased to inform you that your Student Employment Case 5404 has been resolved. If you believe this is in error, please reply to this email or contact UCCS Student Employment to reopen it. Otherwise, your ticket will be closed automatically in 3 business days. Resolution: Termination Completed on 6/29/2018 for

Description of the request:

SE Termination Notice Inquiry

Please do not hesitate to contact UCCS Student Employment if you have any questions, or use our Customer Portal to view more details: <u>SE Case 5404</u>.

UCCS Student Employment 1420 Austin Bluffs Parkway Colorado Springs, CO 80918 Cragmor Hall 104 719-255-3454 office 719-255-3650 fax

# Use only with Student Employment permission. These tickets will only be processed by Student Employment professional staff.

A Termination for Cause will only be done in the case of egregious behavior on the part of the student. Please call Jennifer Biga at 719-255-3564 to discuss your situation prior to submitting a Termination for Cause ticket. As with the regular Termination Notice ticket, there should only be one student on a Termination for Cause ticket. This ticket type will require both the Termination Notice form (link within ticket type) and supporting documentation.

# Step 1—Open the Termination for Cause ticket type\*

Choose the **Termination for Cause** ticket type on the Cherwell home page.

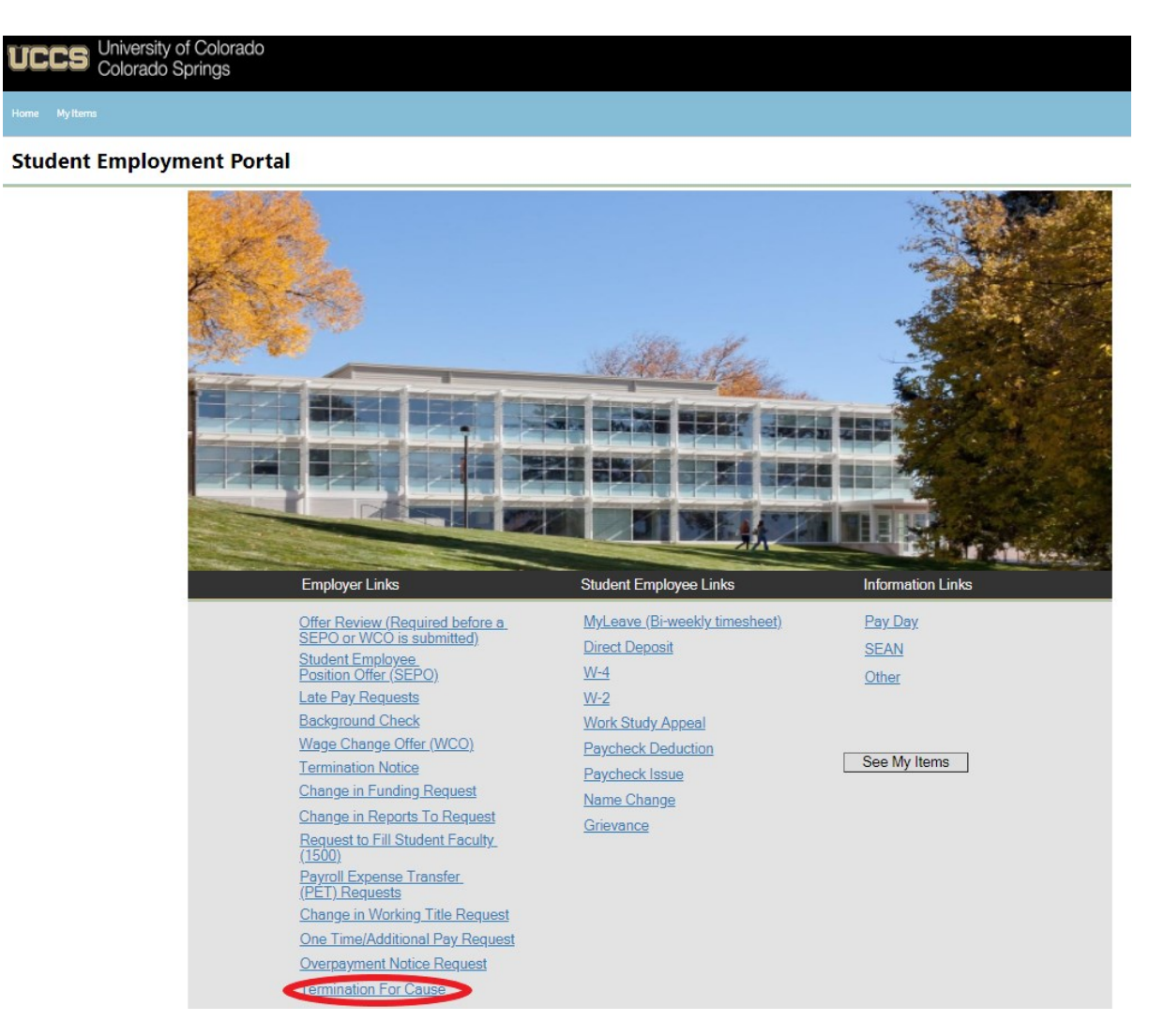

\*This step assumes that you have already called Jennifer Biga at 719-255-3564 and received permission to submit a Termination for Cause ticket.

# Step 2—Answer the question

Click the box next to "Yes" if you have already discussed the situation with Jennifer. Otherwise, **STOP** and call Jennifer to discuss the situation.

| Home My Items                                                                                                 |                   |
|----------------------------------------------------------------------------------------------------|-------------------|
| Save ⊘ Cancel ↔ Refresh ⊗ Delete ⊘ Attach (0) ▼  < <                                                          | Record 1 of 1 > > |
| Student Employment - SE Case ID                                                                               | : 69908           |
| Submit                                                                                                    |                   |
| Details Required to Complete the Request                                                                      |                   |
| Termination For Cause                                                                                         |                   |
| Please call Jennifer Biga for approval prior to submitting a<br>Termination for Cause ticket: (719) 255-3564. |                   |
| Has Jennifer Biga approved the Termination for Cause? 🗌 Yes                                                   |                   |
|                                                                                                    |                   |
|                                                                                                    |                   |
|                                                                                                    |                   |
|                                                                                                    |                   |
|                                                                                                    |                   |
|                                                                                                    |                   |
|                                                                                                    |                   |
| Additional Details:                                                                                           |                   |
|                                                                                                    |                   |
|                                                                                                    |                   |

# Step 3—Select the Student Name

Put your cursor in the Student Name box. Then either type the student name (as the name is in CU-SIS) or use the search button (see red circle below) to look up the student. We ask for this information so that we can search within Cherwell for requests specific to a student.

| Home My Items                                                                                                    |                   |
|----------------------------------------------------------------------------------------------------|-------------------|
| Save ⊘ Cancel ↔ Refresh ⊗ Delete @ Attach (0) ▼ K <                                                                                                    | Record 1 of 1 > > |
| Student Employment - SE Case ID                                                                                                    | : 69908           |
| Submit                                                                                                    |                   |
| Details Required to Complete the Request                                                                                                    |                   |
| Termination For Cause                                                                                                    |                   |
| Please call Jennifer Biga for approval prior to submitting a<br>Termination for Cause ticket: (719) 255-3564.                                                                                                    |                   |
| Has Jennifer Biga approved the Termination for Cause? 🔽 Yes                                                                                                    |                   |
| Please fill out the student information below and then use the link below that to access<br>the Termination Notice form. Please save that to your computer, fill it out and attach<br>to this ticket. Please also use the link below that to attach any supporting documents<br>you have for the Termination for Cause. All Terminations for Cause require supporting<br>documents. |                   |
| Student Name:                                                                                                    |                   |
| Link to Termination Notice Form Attach filled out Termination Notice form (Do not use quotations in the file name) Attach Documents Supporting Cause Additional Details:                                                                                                    |                   |
|                                                                                                    |                   |

**Tip:** If you are having trouble finding the student, type their email address in the student name box. This will usually match the student in the system.

# Step 4—Completing Your Documents

Click on the link for the Termination Notice form. This is the same form you would access from our website: <u>https://stuemp.uccs.edu/forms</u>.

| Home My Items                                                                                                    |                   |
|----------------------------------------------------------------------------------------------------|-------------------|
| 🔄 Save 🖉 Cancel 📀 Refresh ⊗ Delete 🖉 Attach (0) ▼ 🛛 < <                                                                                                    | Record 1 of 1 > > |
| Student Employment - SE Case ID                                                                                                    | : 69908           |
| Submit                                                                                                    |                   |
| Details Required to Complete the Request                                                                                                    |                   |
| Termination For Cause                                                                                                    |                   |
| Please call Jennifer Biga for approval prior to submitting a<br>Termination for Cause ticket: (719) 255-3564.                                                                                                    |                   |
| Has Jennifer Biga approved the Termination for Cause? 🗹 Yes                                                                                                    |                   |
| Please fill out the student information below and then use the link below that to access<br>the Termination Notice form. Please save that to your computer, fill it out and attach<br>to this ticket. Please also use the link below that to attach any supporting documents<br>you have for the Termination for Cause. All Terminations for Cause require supporting<br>documents. |                   |
| Student Name:                                                                                                    |                   |
| Link to Termination Notice Form<br>Attach filled out Termination Notice form<br>(Do not use quotations in the file name)                                                                                                    |                   |
| Attach Documents Supporting Cause                                                                                                    |                   |
|                                                                                                    |                   |
|                                                                                                    |                   |

You will need to download and save the form to your computer before filling out the information. If you open the form and just start typing, the information will not save when you save the document. This is one of the few times you will choose "Termination for Cause" as the Action Reason.

Be sure to get signatures before you attach your document to your Cherwell ticket.

| Termination.pdf |                                                                                                    | 1 / 1                                                                                                    |                                                                           |           | • 🛨 🖶 🗤    |
|-----------------|----------------------------------------------------------------------------------------------------|----------------------------------------------------------------------------------------------------|---------------------------------------------------------------------------|-----------|------------|
|                 | University of Colora<br>Colorado Springs                                                                           | ACIO Student Employment Offia<br>Cragmor Hall, Room 104<br>1420 Austin Bluffs Parkway<br>Colorado Springs, CO 80918 | ce Phone: 719-255-3454<br>Email: stuemp@uccs.edu<br>Web: www.uccs.edu/stu | i<br>remp |            |
|                 | Student Employee Terminat                                                                                          | tion Notice c                                                                                                    | Date:                                                                     |           |            |
|                 | This document serves as notice that your stu<br>Springs as a <i>Working Title</i><br>has been terminated effective | udent employee position with the Ur<br>in the 40001 Chancellors                                                     | niversity of Colorado Colora<br>Office                                    | ido       |            |
|                 | Either party, employer or employee, may end<br>terminated during the semester may not get                          | d employment at any time. A work s<br>another work study job that semest                                            | tudy employee who's positi<br>ter.                                        | ion is    |            |
|                 | Supervisor Name                                                                                                    | Supervisor Signature                                                                                                | Reports to Position # Date                                                |           |            |
|                 | Dept. Approver Name                                                                                                | Approver Signature                                                                                                  | Date                                                                      |           |            |
|                 | Effective Date:<br>Name:                                                                                           |                                                                                                    | Employee ID #:<br>Position #:                                             |           |            |
|                 | Working Title: Working Title                                                                                       |                                                                                                    | Student ID #:                                                             |           |            |
|                 | Action Reason: Choose One                                                                                          |                                                                                                    | Pay Rate:                                                                 |           |            |
|                 | Reason for Termination:                                                                                            |                                                                                                    |                                                                           |           | <b>(#)</b> |
|                 | Please explain the reason for termination.                                                                         |                                                                                                    |                                                                           |           |            |
|                 |                                                                                                    |                                                                                                    |                                                                           |           | +          |
|                 | Stu                                                                                                    | Ident Employment Office Only:                                                                                       |                                                                           |           | -          |

**Note:** When saving your documents, please do not use quotation marks in the file name. For some reason, Cherwell will not allow us to open documents with quotation marks in the file name.

# Step 5—Attaching Your Documents

Once you have the form completed and signed, attach it to your ticket using one of the options shown below:

| Home My Items                                                                                                    | Use the attachment tool                                                  |  |  |  |  |  |
|----------------------------------------------------------------------------------------------------|--------------------------------------------------------------------------|--|--|--|--|--|
| 🔄 Save 🖉 Cancel 📀 Refresh 🛞 Delete 🥥 Att                                                                                                    | ach (0) 🗸   < < Record 1 of 1 > >                                        |  |  |  |  |  |
| Student Employment - S                                                                                                    | SE Case ID : 69908                                                       |  |  |  |  |  |
| Submit                                                                                                    |                                                                          |  |  |  |  |  |
| Details Required to Complete the Request                                                                                                    |                                                                          |  |  |  |  |  |
| Termination For Cause                                                                                                    |                                                                          |  |  |  |  |  |
| Please call Jennifer Biga for approval prior to submitting a<br>Termination for Cause ticket: (719) 255-3564.                                                                                                    |                                                                          |  |  |  |  |  |
| Has Jennifer Biga approved the Termination for Cause? 🔽                                                                                                    | Yes                                                                      |  |  |  |  |  |
| Please fill out the student information below and then use the link belo<br>the Termination Notice form. Please save that to your computer, fill it o<br>to this ticket. Please also use the link below that to attach any support<br>you have for the Termination for Cause. All Terminations for Cause re<br>documents. | ow that to access<br>out and attach<br>ing documents<br>quire supporting |  |  |  |  |  |
| Student Name:                                                                                                    |                                                                          |  |  |  |  |  |
| Link to Termination Notice Form<br>Attach filled out Termination Notice form<br>(Do not use quotidities for the me name)<br>Attach Documents Supporting Cause<br>Additional Details:                                                                                                    |                                                                          |  |  |  |  |  |

You can either drag and drop your file or you can click the Select Files button to find your saved file. When you have selected the file to attach, you will see the file you are attaching below the Select Files button (see second image below). Click the Submit button to attach your document.

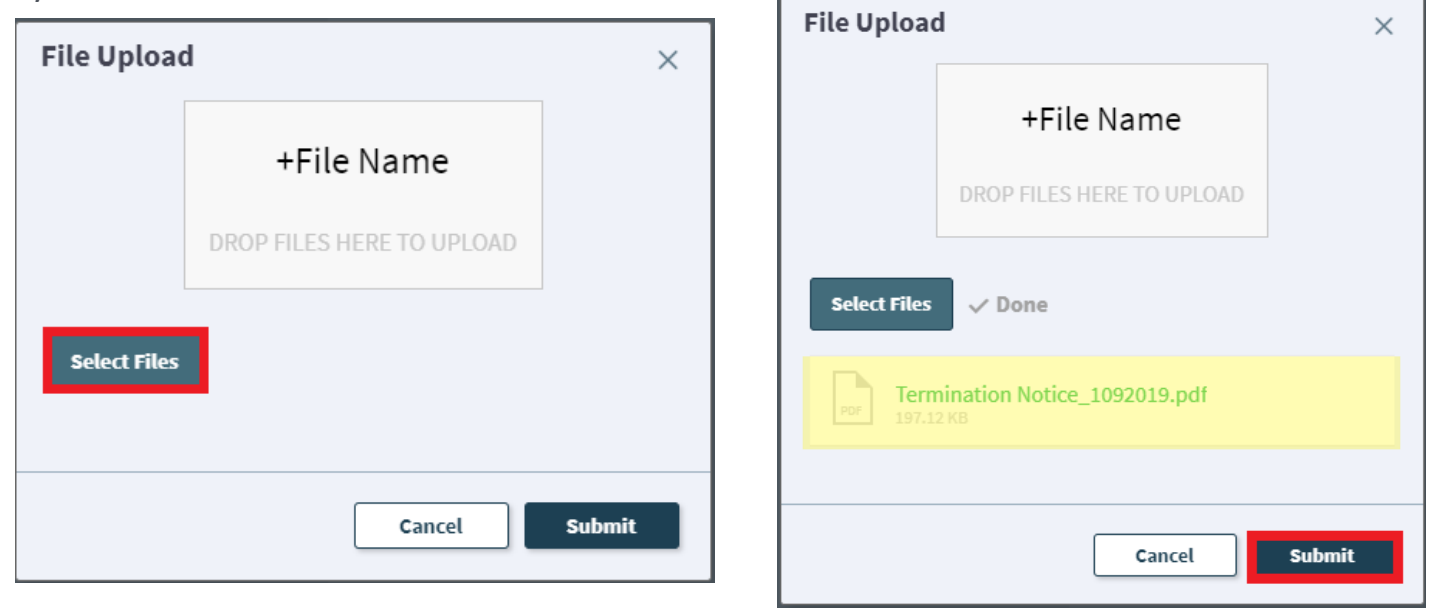

Repeat this step until all applicable documents have been attached.

You can confirm that your documents have been attached by checking the paperclip icon. You can also open the attachments to be sure that you have attached the correct documents and that they are completely filled out. Be sure you have your pop-up blocker turned off if you are trying to open attachments.

| Home My Items                                                                                                    |              |
|----------------------------------------------------------------------------------------------------|--------------|
| 🔄 Save ⊘ Cancel ↔ Refresh ⊗ Delete ⊘ Attach (1) ▼ 🛛 < 🤇 Re                                                                                                    | ecord 1 of 1 |
| Student Employment                                                                                                    | Copen 8      |
| Submit                                                                                                    | Delete       |
| Details Required to Complete the Request                                                                                                    |              |
| Termination For Cause                                                                                                    |              |
| Please call Jennifer Biga for approval prior to submitting a<br>Termination for Cause ticket: (719) 255-3564.                                                                                                    |              |
| Has Jennifer Biga approved the Termination for Cause? 🔽 Yes                                                                                                    |              |
| Please fill out the student information below and then use the link below that to access<br>the Termination Notice form. Please save that to your computer, fill it out and attach<br>to this ticket. Please also use the link below that to attach any supporting documents<br>you have for the Termination for Cause. All Terminations for Cause require supporting<br>documents. |              |
| Student Name:                                                                                                    |              |
| Link to Termination Notice Form<br>Attach filled out Termination Notice form<br>(Do not use quotations in the file name)<br>Attach Documents Supporting Cause<br>Additional Details:                                                                                                    |              |
|                                                                                                    |              |

If you check your documents before submitting the ticket and see that you attached the wrong document, please attach the correct document before you submit. If you have already submitted your ticket, please refer to the Editing a Ticket section of the Abbreviated User Guide to attach the correct attachment to your ticket.

Users can delete any incorrect attachments. Follow the same steps described on the previous page to open and check a document but select Delete instead of Open. Cherwell will ask you if you are sure you want to delete. Once you confirm, your document will no longer be attached to the ticket.

| Home My Items                                                                                                    |                    |                |     |  |  |
|----------------------------------------------------------------------------------------------------|--------------------|----------------|-----|--|--|
| 🖸 Save 🖉 Cancel 😚 Refresh 🛞 Delete                                                                                                    | 🖉 Attach (1) 🔻 🛛 < | Record 1 of 1  |     |  |  |
| Student Employme                                                                                                    | Attach file        | Open 8         |     |  |  |
| Submit                                                                                                    |                    | Delete         |     |  |  |
| Details Required to Complete the Requ                                                                                                    | est                |                |     |  |  |
| Termination For Cause                                                                                                    |                    |                |     |  |  |
| Please call Jennifer Biga for approval prior to subn<br>Termination for Cause ticket: (719) 255-3564.<br>Has Jennifer Biga approved the Termination for<br>Please fill out the student information below and then u | Are you sure y     | ou want to del | ete |  |  |
| to this ticket. Please also use the link below that to attac<br>you have for the Termination for Cause. All Termination<br>documents.                                                                               | Termination No     | tice_1092019?  |     |  |  |
| Link to Termination Notice Form<br>Attach filled out Termination Notice form<br>(Do not use quotations in the file name)                                                                                            |                    | No             | Yes |  |  |
| Attach Documents Supporting Cause Additional Details:                                                                                                    |                    |                |     |  |  |
|                                                                                                    |                    |                |     |  |  |

# Step 6—Submitting Your Ticket

You can add any comments in the Additional Details box, if needed. Then you can submit your ticket by clicking on one of the options shown below:

| Horr | e My                                                       | / Items                                                                               |                                                                                          |                                                                                   |                                                                                                    |                                |               |     |                  |      |             |
|------|------------------------------------------------------------|---------------------------------------------------------------------------------------|------------------------------------------------------------------------------------------|-----------------------------------------------------------------------------------|----------------------------------------------------------------------------------------------------|--------------------------------|---------------|-----|------------------|------|-------------|
| 0    | Save                                                       | ⊘ Cancel                                                                              | 🗘 Refresh                                                                                | 🛞 Delete                                                                          | Ø Attach (1) ▼                                                                                         | < <                            | Record 1 of 1 | > > | 🔒 Current Record | List | <b>Grid</b> |
| 2    | Subm                                                       | nit                                                                                   |                                                                                          |                                                                                   |                                                                                                    |                                |               |     |                  |      |             |
| D    | etails                                                     | Required                                                                              | to Complete                                                                              | the Reques                                                                        | it                                                                                                    |                                |               |     |                  |      |             |
|      | 'erm                                                       | ination                                                                               | For Caus                                                                                 |                                                                                   |                                                                                                    |                                |               |     |                  |      |             |
|      | Ple<br>Tei                                                 | ease call Jennit<br>rmination for Ca                                                  | fer Biga for approv<br>ause ticket: (719) 2                                              | al prior to submitti<br>255-3564.                                                 | ing a                                                                                                  |                                |               |     |                  |      |             |
|      |                                                            | Has Jennifer B                                                                        | Biga approved the `                                                                      | Termination for C                                                                 | ause? 🗹 Yes                                                                                            |                                |               |     |                  |      |             |
|      | Please f<br>the Term<br>to this tic<br>you have<br>documer | fill out the stude<br>nination Notice<br>cket. Please als<br>e for the Termin<br>nts. | ent information belo<br>form. Please save<br>to use the link belo<br>nation for Cause. A | w and then use t<br>that to your comp<br>w that to attach a<br>II Terminations fo | he link below that to a<br>uter, fill it out and atta<br>ny supporting docume<br>r Cause require suppo | ccess<br>ach<br>ents<br>orting |               |     |                  |      |             |
|      | Stu                                                        | ident Name:                                                                           |                                                                                          |                                                                                   | ₹q.[                                                                                                   | 3                              |               |     |                  |      |             |
|      |                                                            | Link to Termin<br>Attach filled of<br>(Do not use qu                                  | ation Notice Form<br>ut Termination Noti<br>uotations in the file                        | <u>ce form</u><br>name)                                                           |                                                                                                    |                                |               |     |                  |      |             |
|      | Addition                                                   | Attach Docum                                                                          | ents Supporting Ca                                                                       | <u>use</u>                                                                        |                                                                                                    |                                |               |     |                  |      |             |
|      |                                                            |                                                                                       |                                                                                          |                                                                                   |                                                                                                    |                                |               |     |                  |      |             |
|      |                                                            |                                                                                       |                                                                                          |                                                                                   |                                                                                                    |                                |               |     |                  |      |             |
|      |                                                            |                                                                                       |                                                                                          |                                                                                   |                                                                                                    |                                |               |     |                  |      |             |
|      |                                                            |                                                                                       |                                                                                          |                                                                                   |                                                                                                    |                                |               |     |                  |      |             |
|      |                                                            |                                                                                       |                                                                                          |                                                                                   |                                                                                                    |                                |               |     |                  |      |             |

Submit

Please note that clicking Save does not save the ticket for you to edit later. It does submit the ticket same as if you click on either of the Submit buttons.

#### Step 7—Communication

Once you have submitted your ticket, you will receive a confirmation email. This email provides you with your ticket number, the type of ticket submitted, and which documents, if any, you attached to the ticket.

😋 Reply 🛱 Reply All 🔤 Forward 🖓 IM

Student Employment Help

Jennifer Biga

Student Employment Ticket 6964 SE Termination For Cause has been created

#### SE Case 6964

Description: SE Termination For Cause

Customer Name: Jennifer Biga Phone: +1 (719)255-3564 Email: jbiga@uccs.edu

We are pleased to inform you that your case has been added to the Student Employment system. Your record ID is 6964. Please retain this number for reference purposes. One of our representatives will contact you shortly.

Please do not hesitate to contact UCCS Student Employment if you have any questions, or use our Customer Portal to view more details: <u>SE Case 6964</u>.

UCCS Student Employment 1420 Austin Bluffs Parkway Colorado Springs, CO 80918 Cragmor Hall 104 719-255-3454 office 719-255-3650 fax

If we have any questions about your ticket, we will contact you. Whenever you receive an email from us requesting additional information, you can always reply to the email which will automatically attach any new documents attached to the email to the current Cherwell ticket. This is the easiest way to resolve issues, but you can also use the Editing a Ticket section of the Abbreviated User Guide for steps to provide additional information.

Once we have completed the request, you will receive an email confirming that we have resolved the ticket.

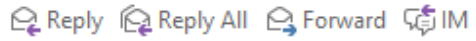

Student Employment Help

Jennifer Biga

Student Employment Case 6964 SE Termination For Cause has been resolved

#### Student Employment Case 6964

We are pleased to inform you that your Student Employment Case 6964 has been resolved. If you believe this is in error, please reply to this email or contact UCCS Student Employment to reopen it. Otherwise, your ticket will be closed automatically in 3 business days. Resolution:

Termination Completed on 7/18/2018 for

Description of the request: SE Termination For Cause

Please do not hesitate to contact UCCS Student Employment if you have any questions, or use our Customer Portal to view more details: <u>SE Case 6964</u>.

UCCS Student Employment 1420 Austin Bluffs Parkway Colorado Springs, CO 80918 Cragmor Hall 104 719-255-3454 office 719-255-3650 fax

## Troubleshooting

If you are unable to access Cherwell, are having trouble finding the student in Cherwell, or are uncertain what ticket type to submit, you can send an email to stuemphelp@uccs.edu. This will automatically create a generic ticket. We try to process these tickets as quickly as other tickets. However, it is likely that these tickets could be delayed in processing as we may need to request additional information from you.

## **Student Employment Office**

Student Employment is here to help. If you have questions about any step in this process, please contact Student Employment at (719) 255-3454, stuemp@uccs.edu, or visit us in Cragmor Hall Room 104.

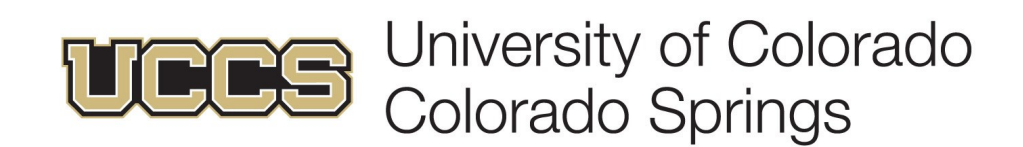